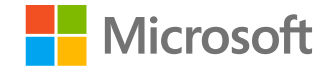

# Microsoft Teams para el ámbito educativo

Guía de inicio rápido para educadores

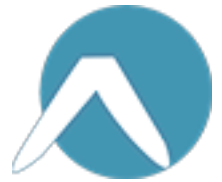

Microsoft Teams para el ámbito educativo | Guía de inicio rápido para educadores

## Introducción

Cómo iniciar sesión, crear una clase y agregar alumnos a la clase

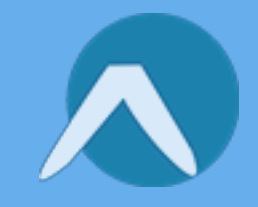

#### Iniciar sesión en Teams

1. Vaya a <u>Office.com</u> en el explorador web e inicie sesión con el correo electrónico y la contraseña de su cuenta educativa.

2. Seleccione la aplicación Teams.

Nota: Teams para el ámbito educativo forma parte de Office 365 Educación. Los alumnos y profesores que pertenezcan a instituciones que cumplan los requisitos pueden registrarse gratis a Office 365 Educación. <u>Más información sobre</u> <u>el inicio de sesión.</u>

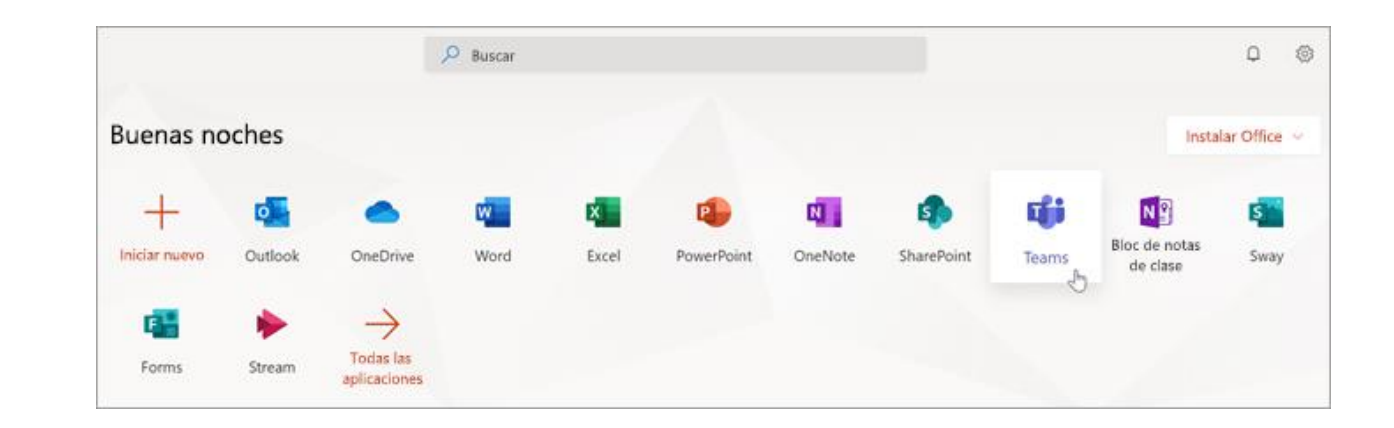

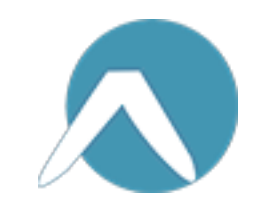

#### Crear un equipo de clase

Es posible que su administrador de TI ya haya configurado clases. Si es así, <u>puede obtener más ayuda aquí</u>. Si no es así, cree una.

1. Seleccione 🗰 Equipos en la barra de aplicaciones.

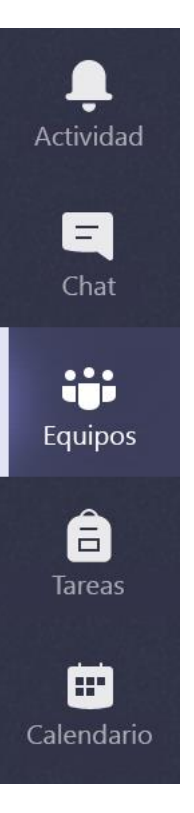

2. Seleccione **Unirse a un equipo o crear uno.** 

3. Seleccione **Crear equipo.** 

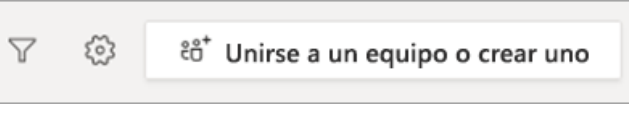

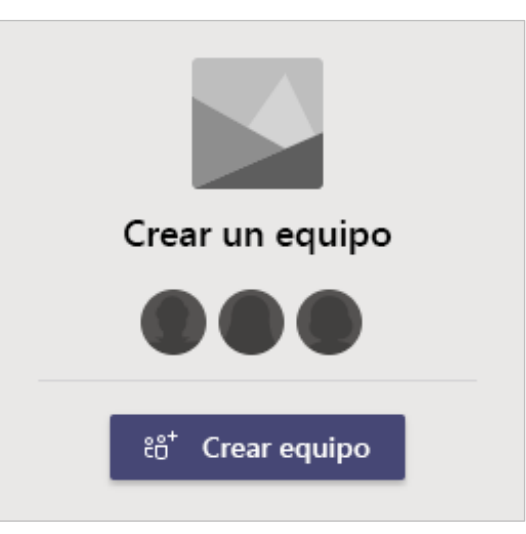

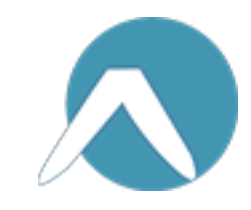

#### Crear un equipo de clase (continuación)

4. Seleccione **Clase** como tipo de equipo.

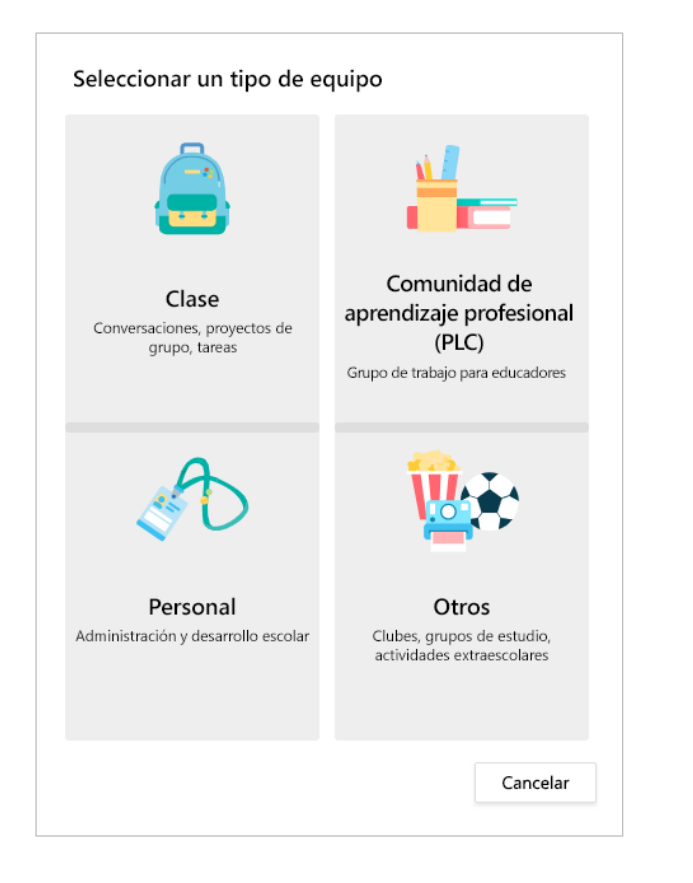

5. Escriba un nombre y una descripción opcional para el equipo de clase y luego seleccione **Siguiente**.

#### Crear tu equipo

Los profesores son propietarios de los equipos de clase y los alumnos participan como miembros. Cada equipo de clase permite crear tareas y cuestionarios, registrar comentarios de alumnos y ofrecer a los alumnos un espacio privado para notas en Bloc de notas de clase.

Nombre

Descripción (opcional)

Crear un equipo usando un equipo existente como plantilla

Crear un equipo con un grupo de clase configurado para ti por Pineview High School

Cancelar

Siguiente

#### Agregar alumnos (opcional)

1. Escriba los nombres de los alumnos y seleccione **Agregar**.

Si su centro educativo ya ha creado grupos de clases, pida al administrador de TI el nombre de su grupo de clase.

2. Cuando termine, haga clic en Cerrar.

Nota: Para agregar profesores colaboradores a este equipo de clase, seleccione la pestaña **Profesores** y escriba los nombres.

Puede agregar alumnos más tarde si prefiere omitir este paso por ahora y configurar primero la clase.

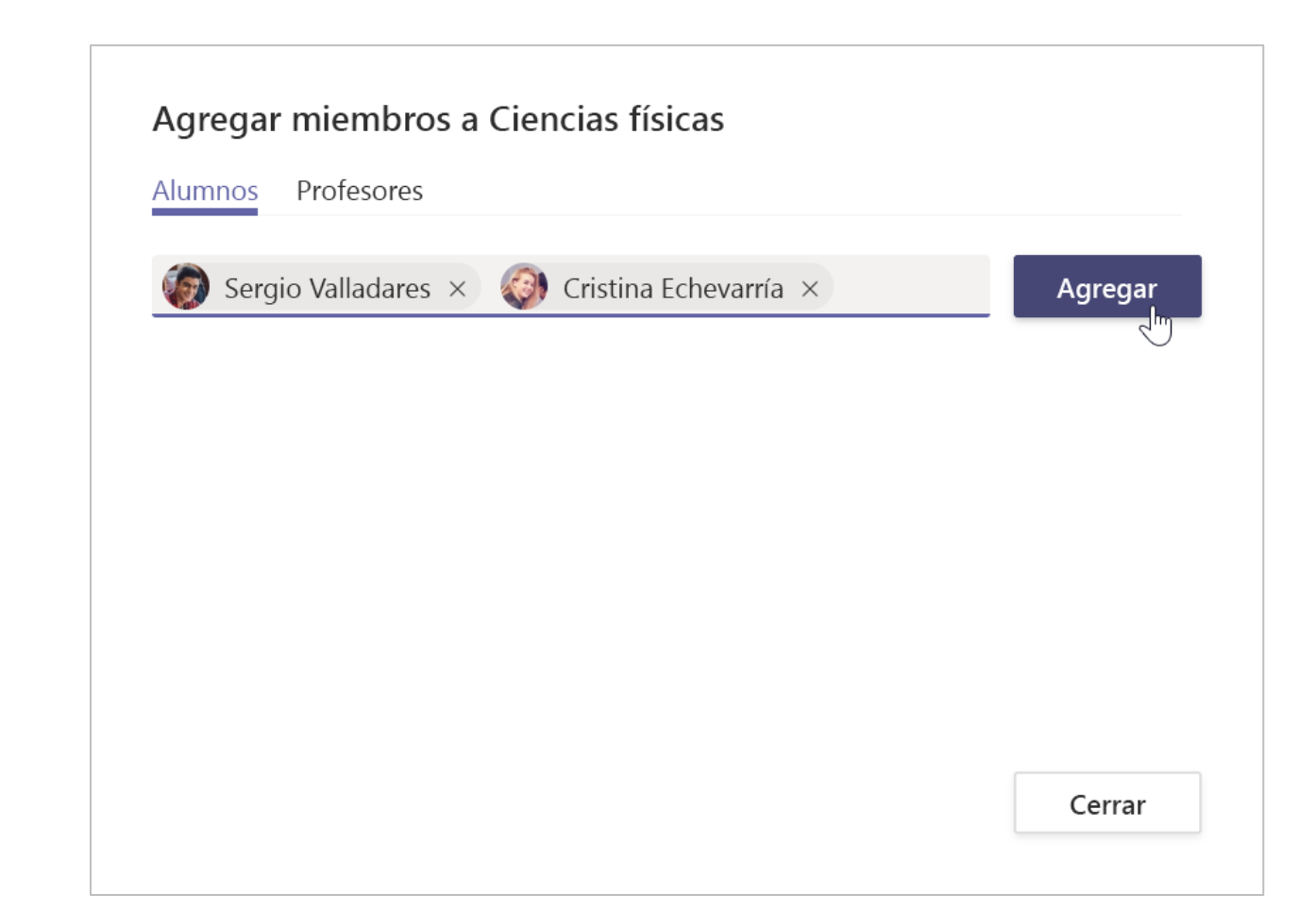

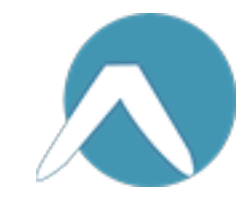

#### Agregar alumnos (continuación)

Cuando quiera agregar alumnos, vaya al equipo al que quiera agregar el alumno y seleccione **Más opciones** ••• junto al equipo de clase.

1. Seleccione Agregar miembro y siga los pasos.

2. Seleccione **Administrar equipo** para ver la **Configuración** y una lista completa de los miembros de la clase.

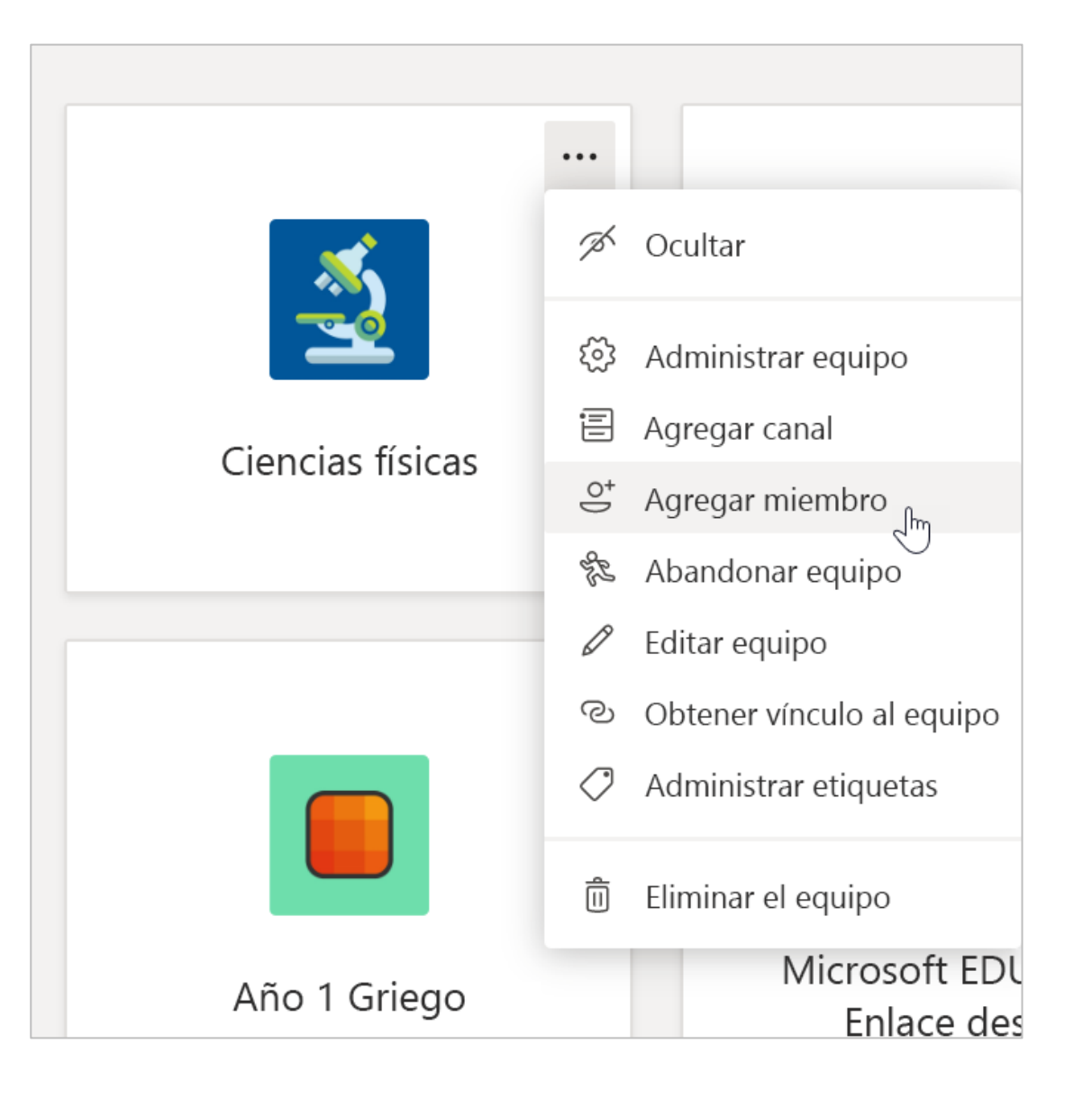

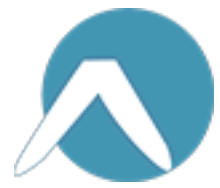

Microsoft Teams para el ámbito educativo | Guía de inicio rápido para educadores

## Organizarse

Busque y organice conversaciones, archivos, tareas y notas en los equipos de clase

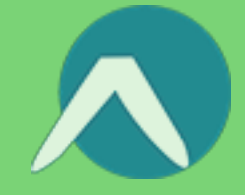

#### Canales

Haga clic en el icono del equipo de clase para ver los canales.

Todos los equipos de clase tienen un canal General.

Los canales organizan todos los archivos, conversaciones y aplicaciones de un tema en un único sitio. Se pueden crear canales para trabajos en grupo, temas, unidades y mucho más.

Todos los canales tienen pestañas. El canal General tiene las siguientes pestañas:

- La pestaña Publicaciones, para todos los mensajes de este canal.
- La pestaña Archivos, para almacenar todos los archivos que se comparten en este canal.
- La pestaña Bloc de notas de clase.
- La pestaña Tareas, para crear tareas.
- La pestaña Calificaciones, para realizar un seguimiento del progreso y las calificaciones de los alumnos.

Sugerencia: Para agregar una pestaña a un canal, seleccione Agregar una pestaña +.

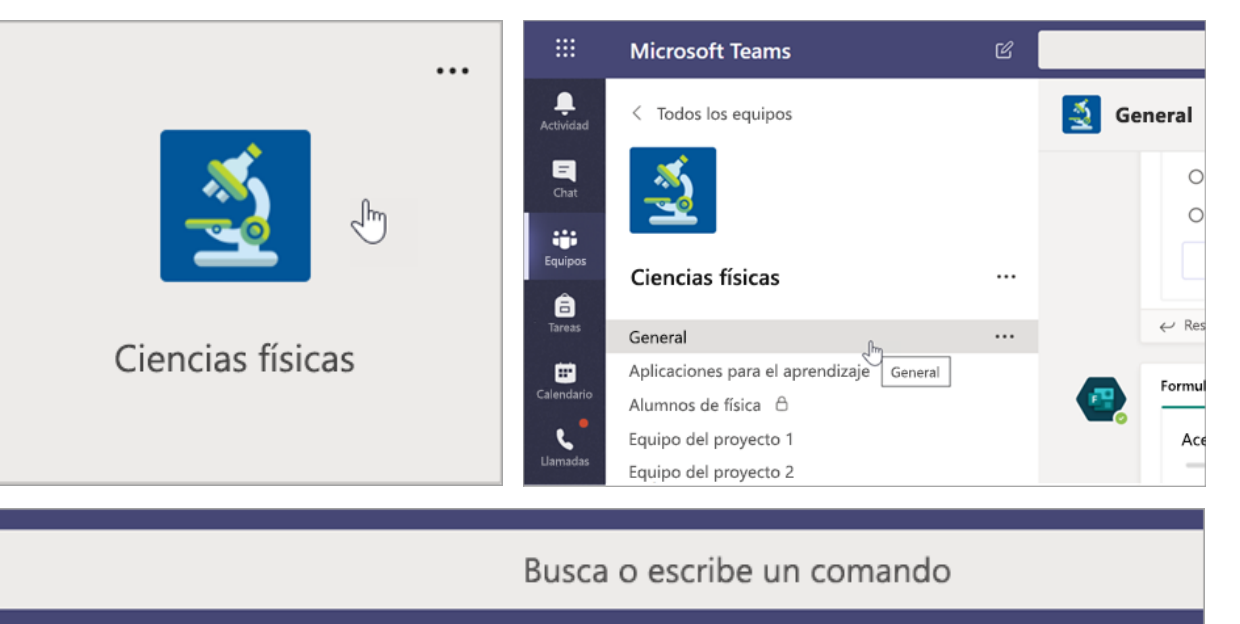

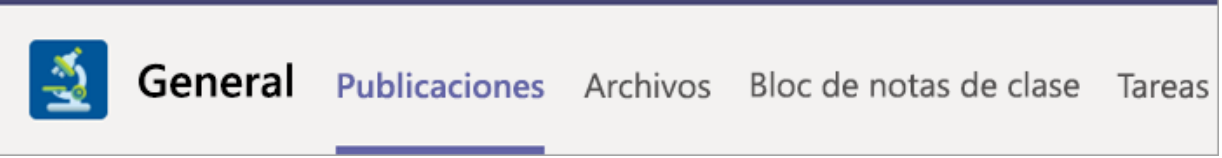

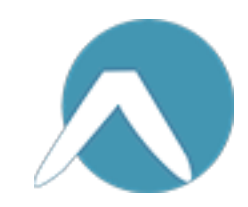

#### Agregar canales

Para agregar un canal, seleccione Más
 opciones ••• junto al nombre del equipo de clase y,
 luego, seleccione Agregar canal.

2. Escriba un **nombre** y una **descripción** opcional para el canal.

3. Elija si quiere que el canal sea estándar o privado. Los canales estándar estarán disponibles para todos los usuarios. Los canales privados solo estarán disponibles para los alumnos que elija.

4. **Marque la casilla** para que este canal se muestre automáticamente en la lista de canales de todos los usuarios.

5. Haga clic en Agregar.

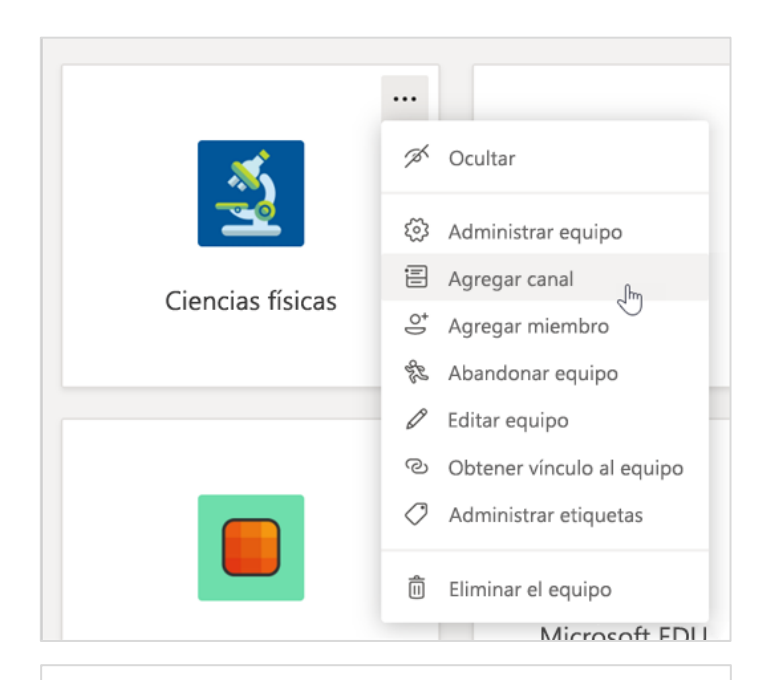

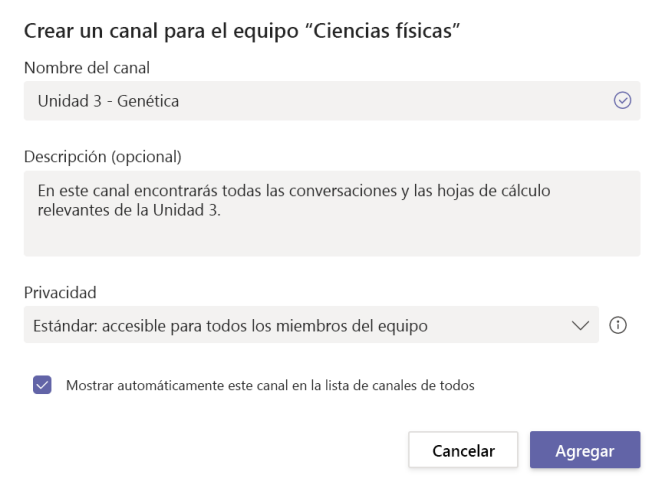

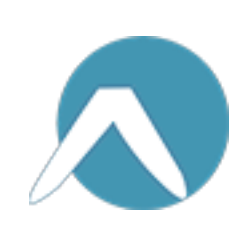

#### **Comprobar las notificaciones**

Para ver lo que está sucediendo en la clase, seleccione **Actividad** en la barra de aplicaciones.

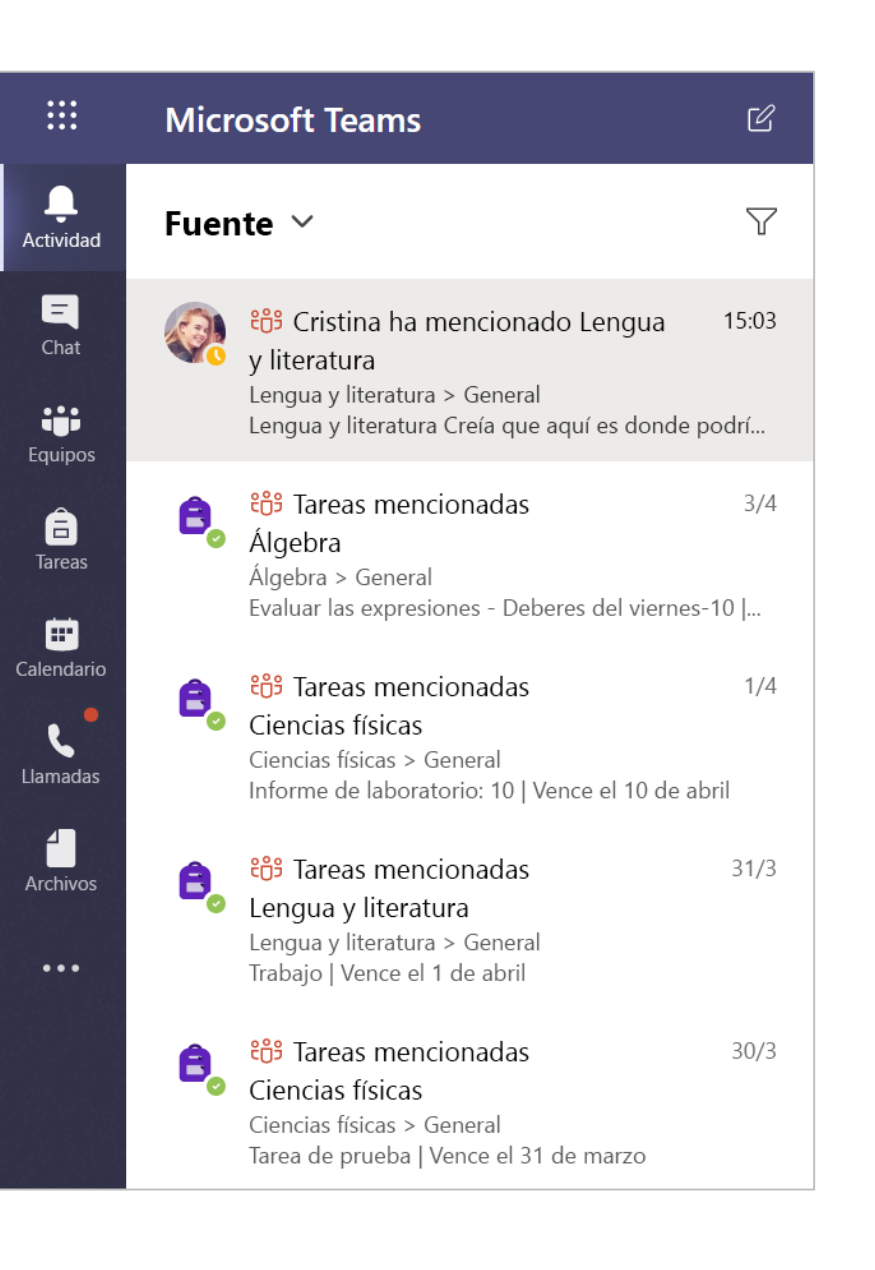

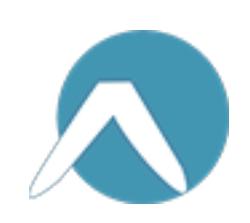

Microsoft Teams para el ámbito educativo | Guía de inicio rápido para educadores

### Comunicarse

Envíe mensajes en Teams y reúnase de forma virtual con sus alumnos

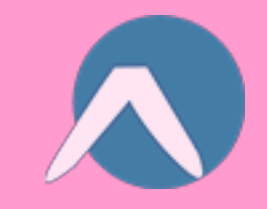

#### Enviar un mensaje a la clase

1. Para crear un mensaje para toda la clase, haga clic en **Equipos \*\*** y luego elija un equipo de clase y un canal.

2. Seleccione la pestaña Publicaciones.

3. Haga clic en el cuadro de redacción, escriba el mensaje y haga clic en **Enviar**  $\triangleright$ .

4. Use @ y el nombre de la clase para informar de la publicación a todos los usuarios. **Ejemplo:** @Algebra.

### Iniciar una conversación con un alumno o un grupo de alumnos

1. En la parte superior de la aplicación, haga clic en **Nuevo chat**  $\square$ .

2. En el campo **Para**, escriba el nombre del alumno o los alumnos a los que quiere enviar el mensaje.

3. Escriba el mensaje en el cuadro de redacción y luego seleccione **Enviar**  $\triangleright$ .

| Vence el 1 de abril<br>Ver tarea<br>← Responder                                                        | De    | luar l<br>beres | as e><br>del ı | (pre<br>mié | sion<br>cole | es -<br>es-3 |        |        |       |       |        |     |
|----------------------------------------------------------------------------------------------------|-------|-----------------|----------------|-------------|--------------|--------------|--------|--------|-------|-------|--------|-----|
| Ver tarea<br>← Responder                                                                               | Venc  | e el 1 de       | abril          |             |              |              |        |        |       |       |        |     |
| <ul> <li>✓ Responder</li> <li>Álaskas Cala manda a mit konstin da afisia an Kasa anka da an</li> </ul> |       | Ver             | tarea          |             |              |              |        |        |       |       |        |     |
| Álaskas Cala as andas a sus así banais da súsia an Kasa as ba da su                                    | ← Res | oonder          |                |             |              |              |        |        |       |       |        |     |
| Algebra Solo recordaos que mi norario de oficina en línea acaba de en                                  |       |                 |                |             |              |              | la ofi | cipo d | n lín | 22.26 | aba da | emp |

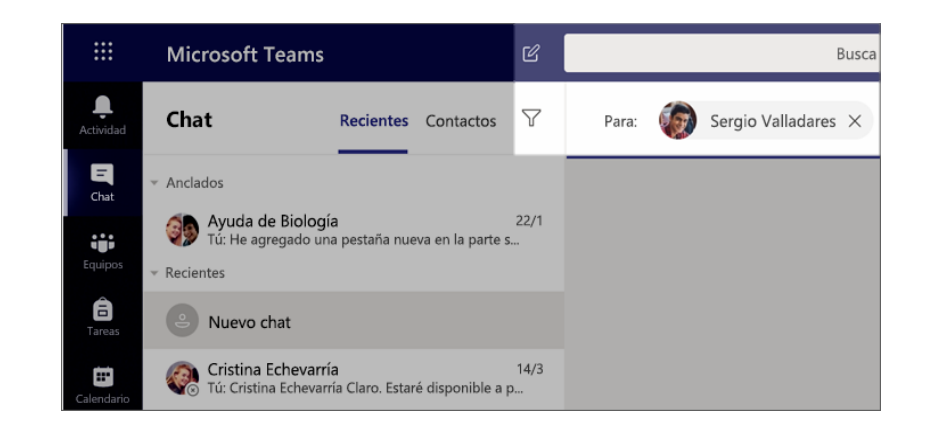

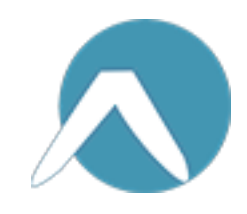

#### Responder a una conversación

Las publicaciones que se hacen en los canales se encadenan como las publicaciones de las redes sociales. Responda debajo de la publicación inicial para mantener todos los mensajes de una conversación organizados en el mismo sitio.

1. Busque el hilo de conversación en el que quiere responder.

2. Haga clic en **Responder**, escriba el mensaje y haga clic en **Enviar**  $\triangleright$ .

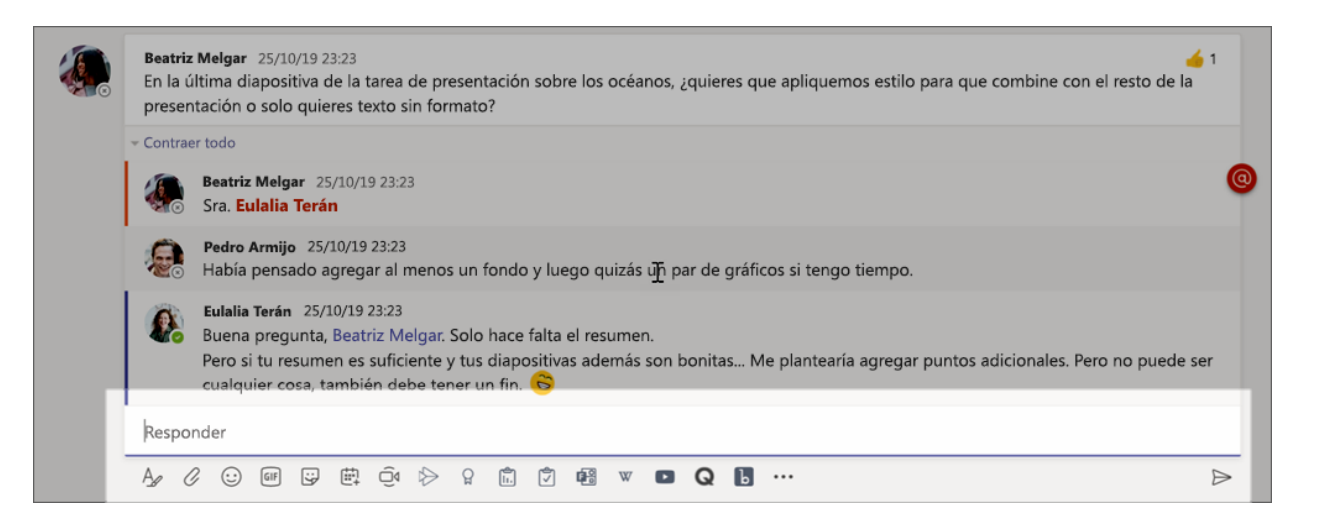

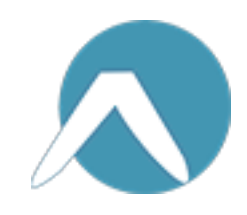

#### Anuncios

Use la característica Anuncios para señalar temas importantes a los alumnos.

1. Seleccione **Formato** A para expandir el cuadro de redacción.

2. Elija **Anuncio** y **seleccione un color de fondo** para personalizar la publicación.

| S Anuncio V Todos pueden | res |
|--------------------------|-----|
| 🖉 Nueva conversación     | 7   |
| Anuncio                  |     |
|                          |     |

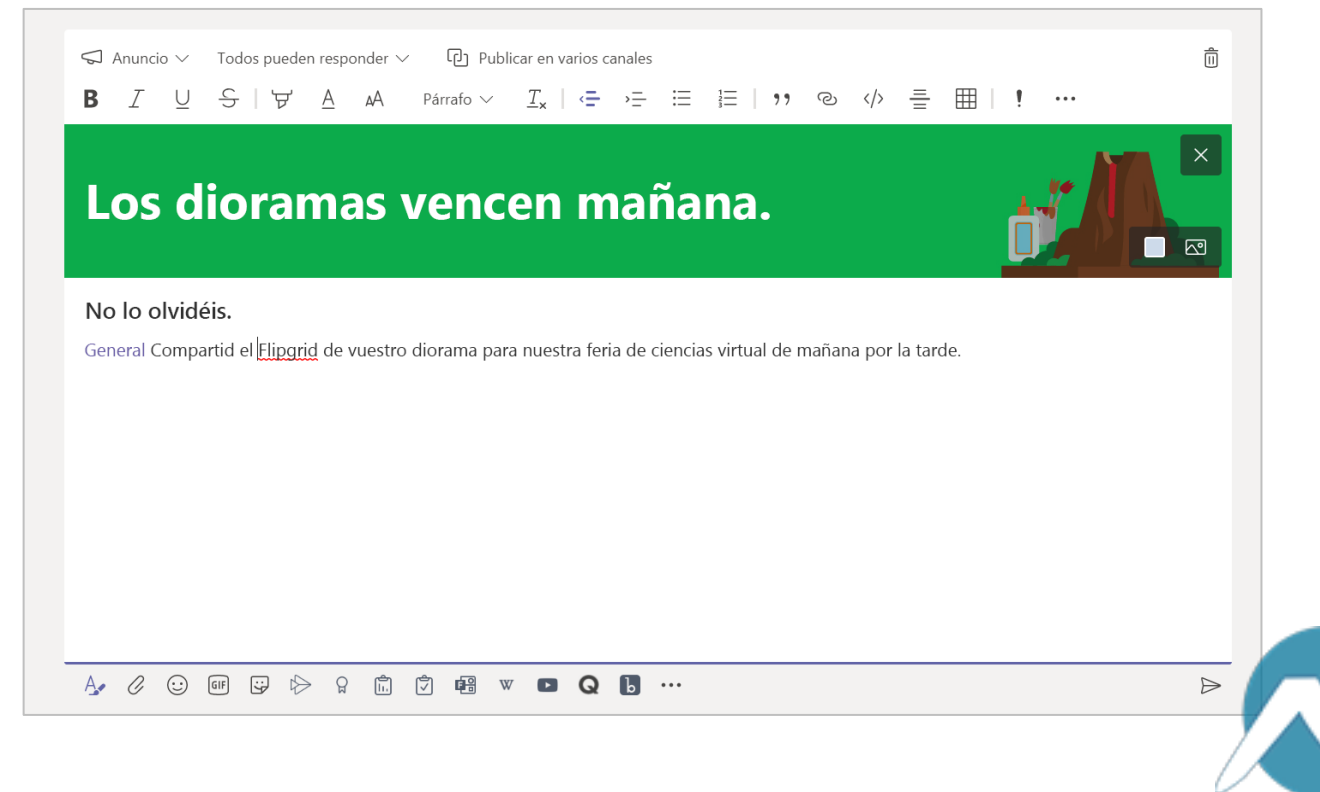

#### Hacer que las publicaciones sean más divertidas con adhesivos y otras opciones

- Haga clic en Adhesivo 🔄 en la parte inferior del cuadro de redacción para seleccionar uno en la colección de adhesivos personalizados de Microsoft Educación.

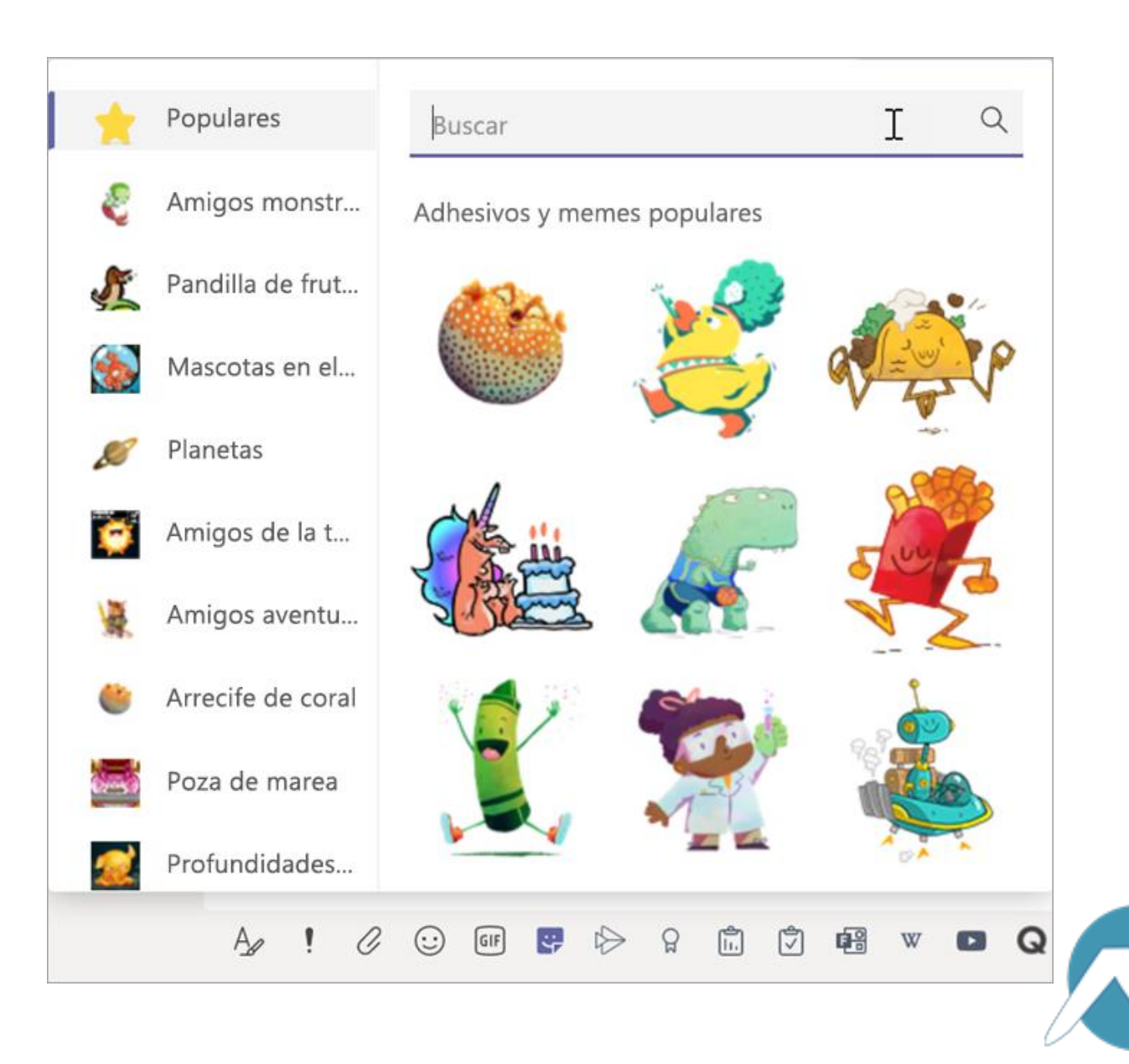

### Programar una reunión virtual para la clase

Use la característica de reuniones de Teams para programar presentaciones y charlas virtuales para toda la clase.

- 1. Seleccione Calendario 🖽 .
- 2. Seleccione + Nueva reunión.

 Póngale un título a la reunión y elija una fecha y una hora. También puede elegir si la reunión se hará periódicamente todos los días o todas las semanas.
 Agregue los detalles adicionales que desee.

4. Seleccione **Agregar canal** para ver una lista de los equipos de clase y sus canales y, luego, seleccione un canal para la reunión.

**Sugerencia:** El canal del equipo de clase que se elige para celebrar la reunión es donde se guardarán todas las grabaciones y recursos de esa reunión. Todos los alumnos podrán participar en la reunión.

| <b>Ļ</b><br>Actividad  |                     | 😇 Calendario                              |                         |                            |                |                       |              | Q॔ª Reunirse ahora + Nueva reunión |                  |                      |   |  |
|------------------------|---------------------|-------------------------------------------|-------------------------|----------------------------|----------------|-----------------------|--------------|------------------------------------|------------------|----------------------|---|--|
| E<br>Chat              | (†                  | Hoy <                                     | >                       | Abril de                   | 2020 🗸         |                       |              |                                    | 🖨 Sei            | mana laboral 🚿       | ~ |  |
| Equipos                |                     | <b>13</b><br>Lunes                        |                         | <b>14</b><br>Martes        |                | <b>15</b><br>Miércole | 25           | <b>16</b><br>Jueves                |                  | <b>17</b><br>Viernes |   |  |
| <b>a</b> reas          |                     |                                           |                         |                            |                |                       |              |                                    |                  |                      |   |  |
| <b>E</b><br>Calendaric | 24:00               |                                           |                         |                            |                |                       |              |                                    |                  |                      |   |  |
|                        | Nueva reu           | unión Deta                                | illes Asist             | ente de pr                 | ogramación     |                       |              |                                    |                  |                      |   |  |
| Zona ł                 | noraria: (UTC       | C-08:00) Hora                             | del Pacífico            | (EE. UU. y                 | Canadá) 🗸      | Opciones o            | de respuesta | $\sim$                             |                  |                      |   |  |
| Ø                      | Agregue un título   |                                           |                         |                            |                |                       |              |                                    |                  |                      |   |  |
| )<br>¢                 | Agregar as          | istentes reque                            | eridos                  |                            |                |                       |              |                                    |                  | + Opcionale          | s |  |
| Ē                      | 17 de abril         | de 2020                                   | 13:00                   | $\checkmark$ $\rightarrow$ | 17 de abril de | e 2020                | 13:30        | <ul><li>✓ 30 min</li></ul>         | • То             | do el día            |   |  |
| Ø                      | No se repit         | te 🗸                                      |                         |                            |                |                       |              |                                    |                  |                      |   |  |
| Ē                      | Agregar ca          | anal                                      |                         |                            |                |                       |              |                                    |                  |                      |   |  |
| 0                      | ▼ 🖪 Álg<br>Ge       | gebra<br>neral                            |                         |                            |                | <b>A</b>              |              |                                    |                  |                      |   |  |
| ï                      | Rin<br>Ayu<br>I Bio | ncón de punto<br>uda para los d<br>ología | s adicionale<br>leberes | es                         |                | 1                     | ) 1          | ≡∣,, «                             | 2 <del>-</del> [ | י ל∣∎                |   |  |
|                        | ) 🚺 Qu              | umica 301                                 |                         |                            |                |                       |              |                                    |                  |                      |   |  |

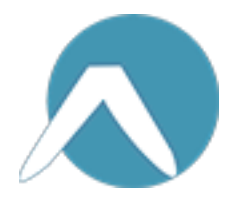

### Programar una reunión virtual para la clase (continuación)

5. Ahora, tómese un momento para revisar la reunión. Cuando haya acabado, seleccione **Enviar**. Se agregará la reunión a su calendario, así como a los calendarios de los alumnos.

Nota: Obtenga más información sobre <u>los</u> procedimientos recomendados para llevar a cabo reuniones de clase y mantener la seguridad durante las reuniones con alumnos.

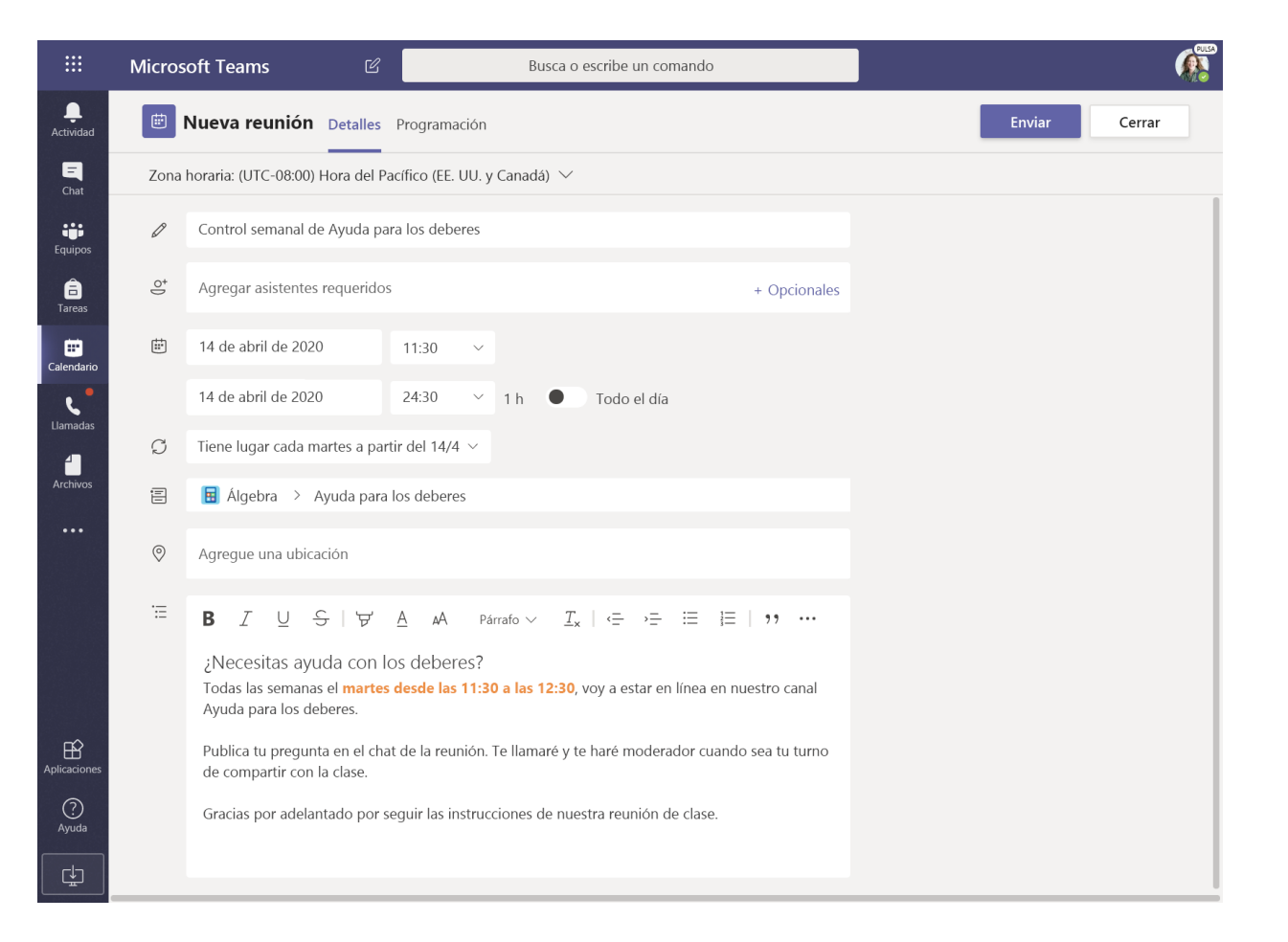

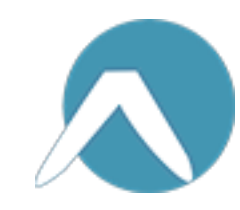

#### Reunirse con los alumnos mediante llamadas de audio o videollamadas

Use los chats de vídeo o audio de Teams para reunirse con los alumnos en grupo o de forma individual.

1. Seleccione Nuevo chat  $\square$ .

- 2. En el cuadro Para, escriba los nombres de uno o más alumnos.
- 3. Seleccione Videollamada para hacer la reunión por vídeo,
  o Llamada de audio si prefiere que sea solamente por medio de audio.

También puede reunirse en directo con los alumnos en un chat existente.

1. Seleccione **Chat** en la barra de aplicaciones y luego seleccione el chat en el que quiere hacer la reunión.

2. Seleccione Videollamada III o Llamada de audio Lamada varia para iniciar una reunión con el alumno o el grupo de alumnos.

**Sugerencia:** Para programar una reunión con antelación, seleccione **Calendario** > **+ Nueva reunión**.

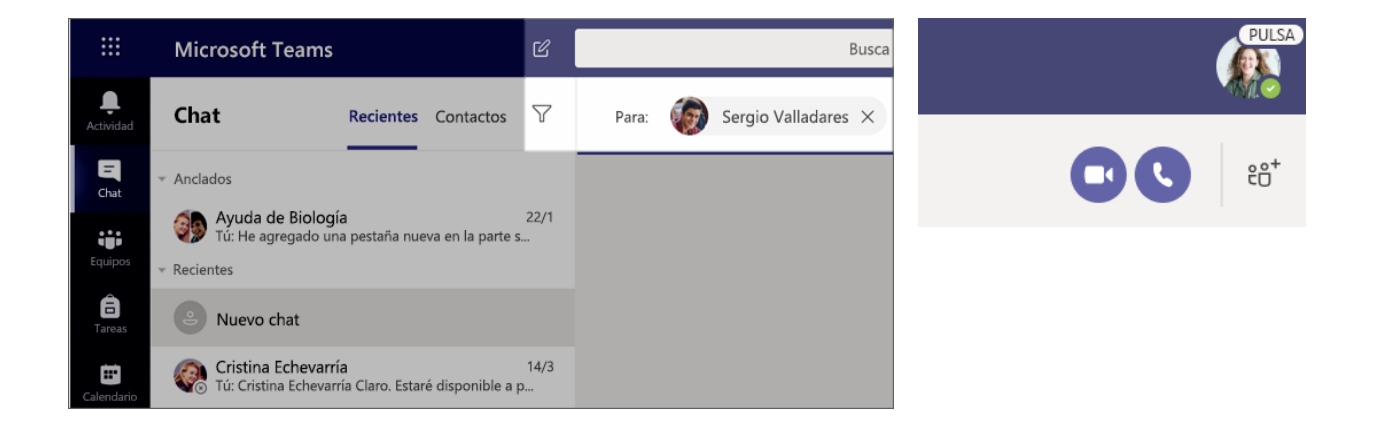

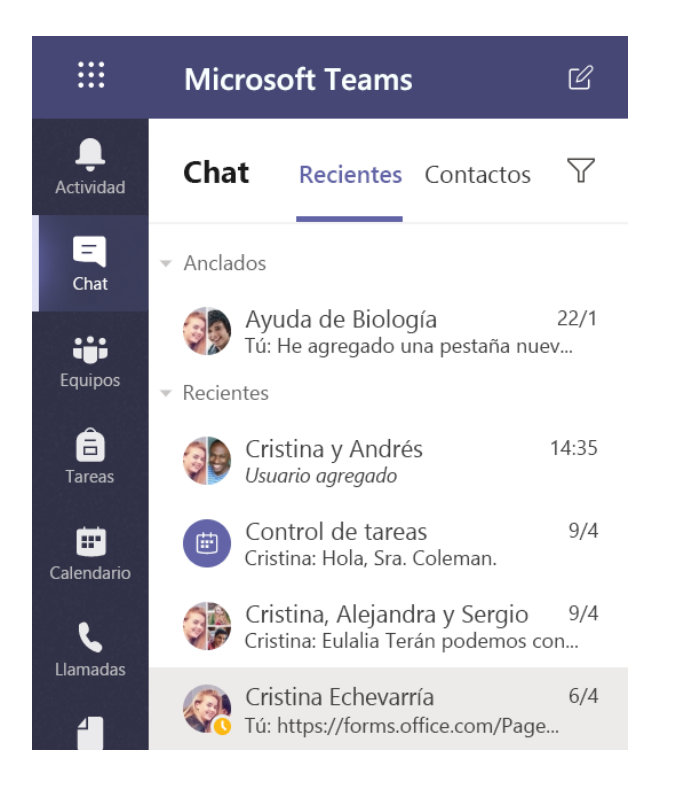

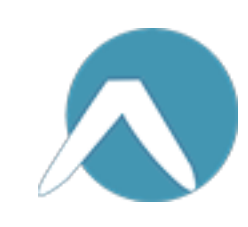

#### Unirse a una reunión y administrarla

Puede unirse a una reunión que haya programado o a una reunión al que le haya invitado otro usuario.

1. Seleccione **Calendario (b)** y vaya a la reunión a la que quiere unirse.

2. Abra la reunión y seleccione Unirse.

3. Revise bien la entrada de audio y vídeo, encienda la cámara y active el micrófono para que puedan escucharle. Seleccione **Unirse ahora** para entrar en la reunión.

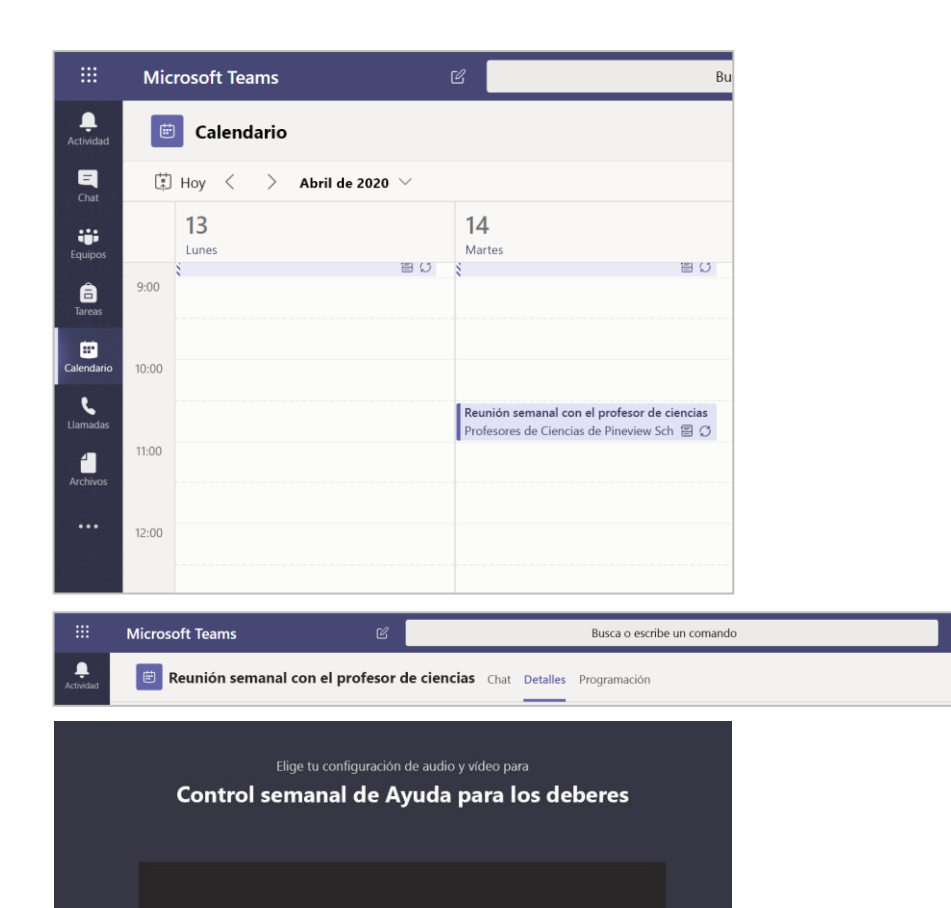

Dispositivos

\_ C# ( )

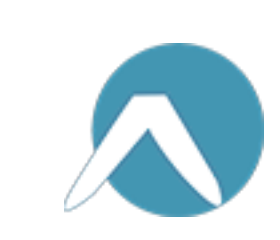

Cerrar

#### Cómo usar la barra de herramientas durante la reunión

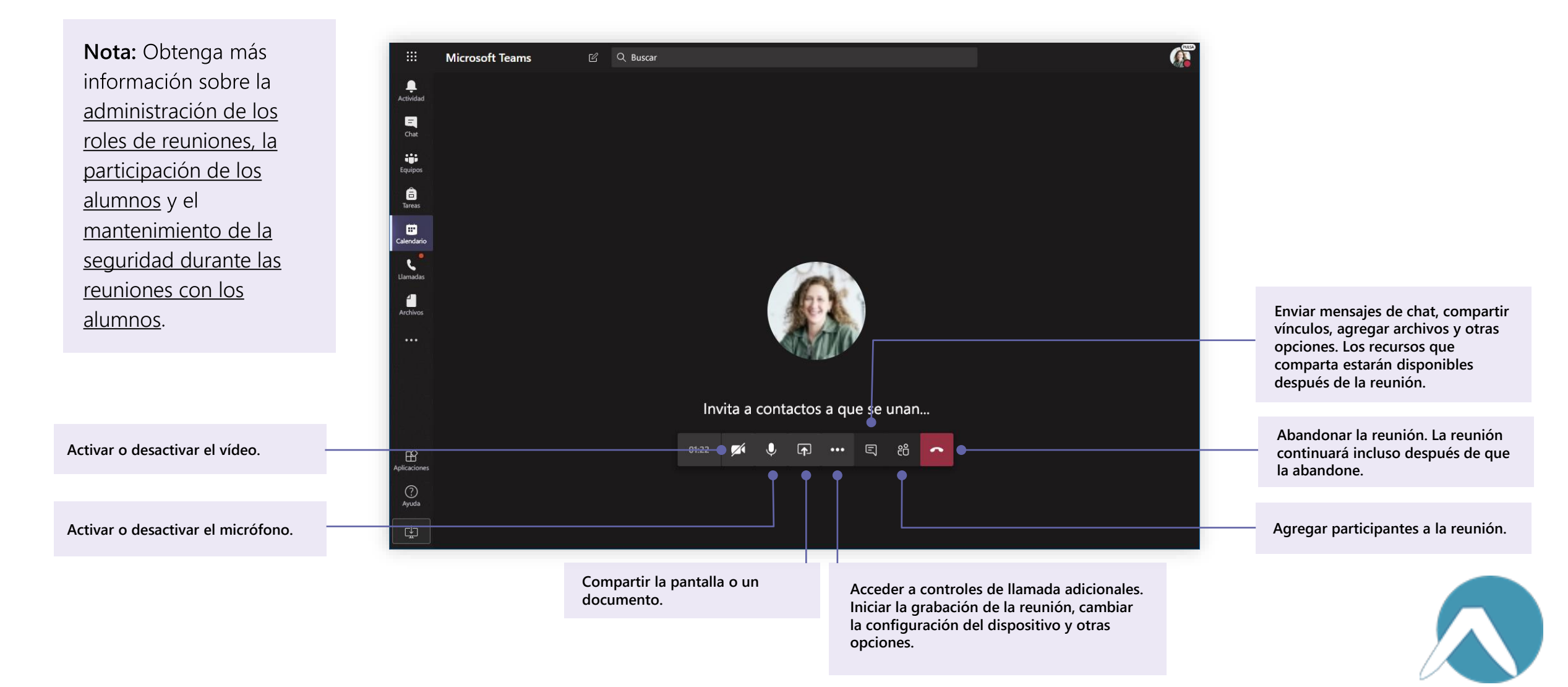

Microsoft Teams para el ámbito educativo | Guía de inicio rápido para educadores

## Compartir y organizar archivos

Comparta archivos en las conversaciones y use la pestaña Archivos para hacer un seguimiento

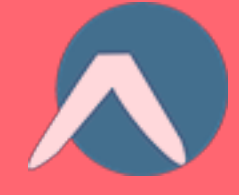

#### Compartir un archivo

Todos los alumnos del canal o chat podrán abrir los archivos que se compartan en ese canal o chat.

**Sugerencia:** Teams funciona particularmente bien con los <u>documentos de Microsoft Office</u>.

1. En la conversación del canal, haga clic en **Adjuntar**  $\mathcal{O}$  en la parte inferior del cuadro en el que está escribiendo el mensaje.

2. Seleccione una de las siguientes opciones:

- Reciente
- Buscar equipos y canales
- OneDrive
- Cargar desde mi equipo
- 3. Seleccione un archivo > **Compartir un vínculo**.

Si va a cargar un archivo de su equipo, seleccione un archivo, haga clic en **Abrir** y luego haga clic en **Enviar**  $\triangleright$ .

El archivo que comparta se podrá encontrar en la pestaña **Archivos**.

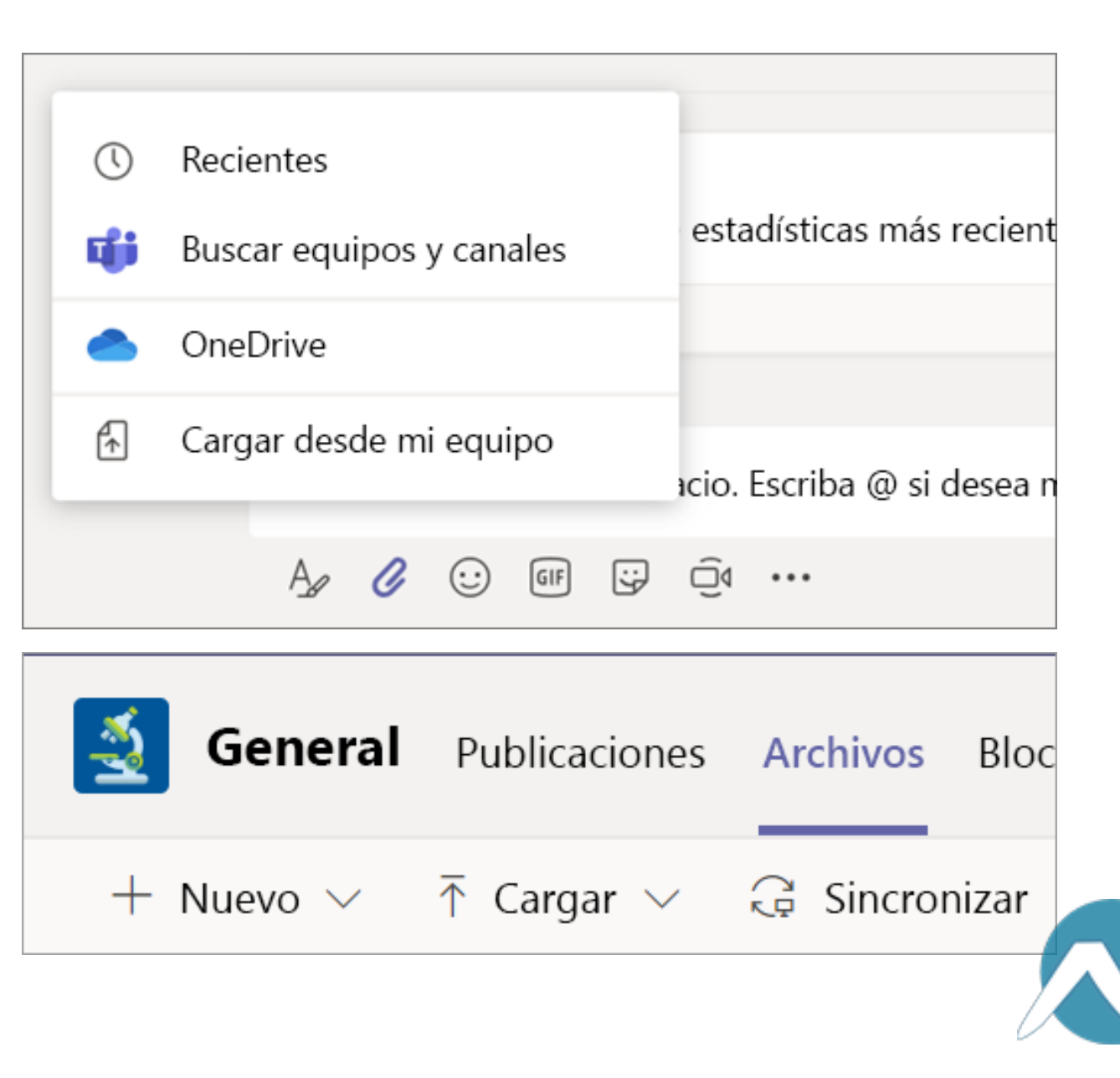

#### Agregar materiales de clase

¿Tiene archivos importantes que no desea que los alumnos modifiquen, como planes de estudios o reglas de la clase? La carpeta Materiales de clase es el lugar adecuado para cargarlos.

1. Vaya al canal **General** del equipo de clase.

2. Seleccione la pestaña **Archivos** y luego seleccione la carpeta **Materiales de clase**.

3. Seleccione **Cargar** para agregar archivos de OneDrive o de su dispositivo.

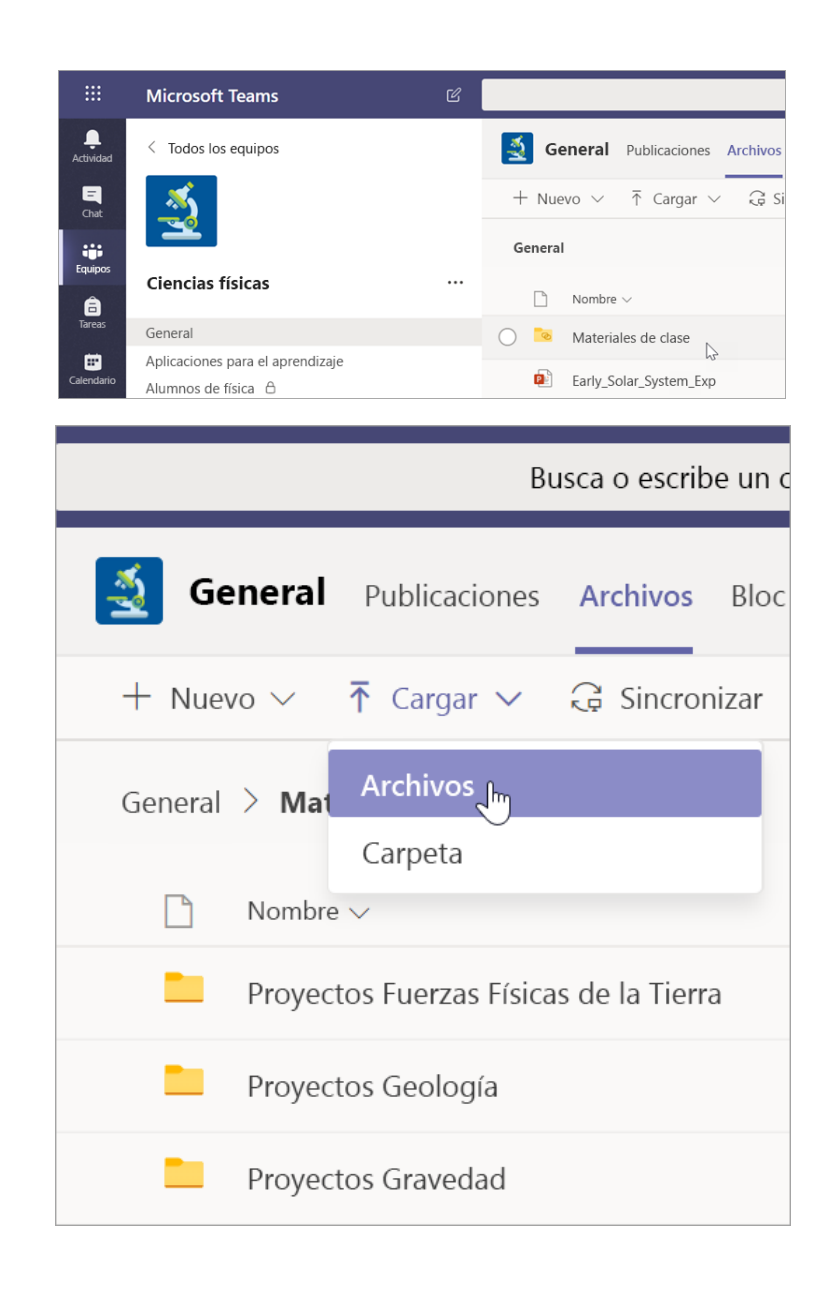

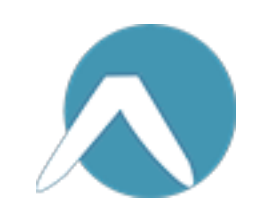

Microsoft Teams para el ámbito educativo | Guía de inicio rápido para educadores

Tareas y calificaciones

Cree tareas, califique a los alumnos y realice un seguimiento de su progreso, todo ello desde Teams.

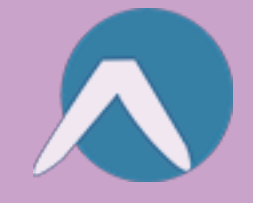

#### Crear una tarea

1. Vaya al canal **General** del equipo de clase y seleccione la pestaña Tareas.

2. Seleccione **Crear** > **Tarea**.

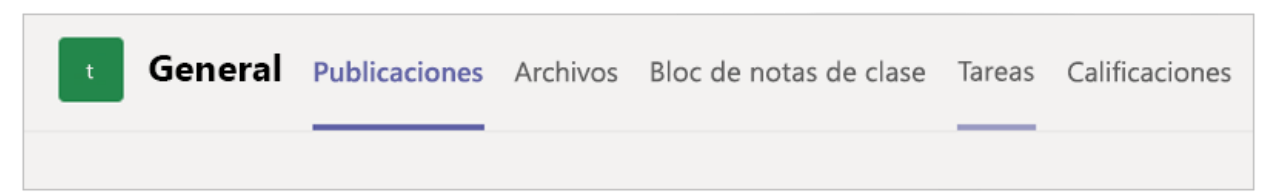

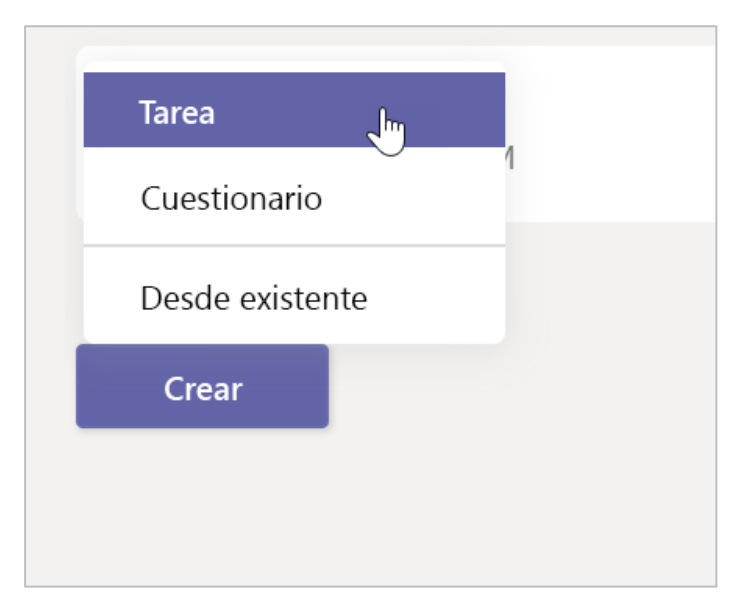

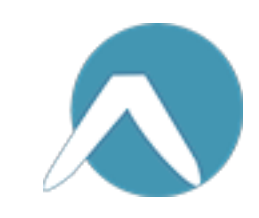

#### Agregue los detalles de la tarea

Solo es necesario que escriba un título. Los demás campos son opcionales.

- Título (obligatorio)
- Seleccione <u>varias clases</u> o <u>alumnos individuales</u> de una clase para asignar la tarea.
- Agregue instrucciones adicionales.
- Agregue recursos. (Vea la página 28).
- Seleccione una fecha y una hora de vencimiento. (Vea la página 29).
- Puntuación disponible
- Agregue una indicación de calificación.
- Agregue una categoría.

**Sugerencia:** <u>Lea más instrucciones detalladas</u> para reutilizar tareas, asignar cuestionarios y otras opciones.

Cuando haya acabado, seleccione **Asignar**. Para guardar la tarea como borrador, seleccione **Guardar**.

| Búsqueda, inicio y comando                                                                  |          |                     |         |        |                |
|---------------------------------------------------------------------------------------------|----------|---------------------|---------|--------|----------------|
| <b>General</b> Publicaciones Archivos Bloc de notas de clase                                | Tareas ( | Calificaciones $+$  |         | R<br>م | 🗋 🗐 Reunirse 🗸 |
| Nueva tarea                                                                                 |          | Descartar           | Guardar |        | Asignar        |
| Título (obligatorio)                                                                        |          |                     |         |        |                |
| Diario de lectura n. º 44                                                                   |          |                     |         |        |                |
| 🖉 Agregar categoría                                                                         |          |                     |         |        |                |
| Instrucciones                                                                               |          |                     |         |        |                |
| Especificar instrucciones                                                                   |          |                     |         |        |                |
| Agregar recursos                                                                            |          |                     |         |        |                |
| Puntos                                                                                      |          |                     |         |        |                |
| Sin puntos                                                                                  |          |                     |         |        |                |
| Agregar criterio de evaluación                                                              |          |                     |         |        |                |
| Asignar a                                                                                   |          |                     |         |        |                |
| Lengua y literatura                                                                         | ð        | Todos los alumnos   |         |        | 0              |
| No asignar a los alumnos agregados a esta clase en el futuro. Editar                        |          |                     |         |        |                |
| Fecha de vencimiento                                                                        |          | Hora de vencimiento |         |        |                |
| Martes, 7 de abril de 2020                                                                  | ÷        | 23:59               |         |        | $\bigcirc$     |
| La tarea se publicará de inmediato. Se permiten las entregas atrasadas. Ed<br>Configuración | ditar    |                     |         |        |                |
| Urnitin<br>Los documentos para esta evaluación se sincronizarán con Turni                   | itin. (  | No                  |         |        |                |

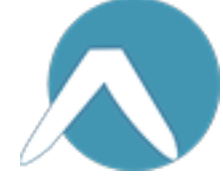

### Más información sobre cómo agregar recursos

1. Seleccione **Agregar recursos** para seleccionar un archivo existente o crear un documento en blanco de Office 365 y asignárselo a cada alumno.

2. Seleccione Adjuntar.

- La opción predeterminada será Los alumnos no pueden editar, lo que significa que el documento es de solo lectura. Esta opción es muy adecuada para los materiales de referencia.
- Seleccione Más opciones ••• > Los alumnos editan su propia copia para distribuir un documento idéntico a cada alumno para que lo editen y lo entreguen.

| Agregar categoría                                      |                                    |
|--------------------------------------------------------|------------------------------------|
| Instrucciones                                          | Los alumnos editan su propia copia |
| Especificar instrucciones                              | Los alumnos no pueden editar 🗸     |
| Diario de lectura.docx<br>Los alumnos no pueden editar | Image: Abring en Word              |
| <ul> <li>Agregar recursos</li> <li>Puntos</li> </ul>   | Abrir en Word Online               |
| Sin puntos                                             | <u>↓</u> Descargar                 |
| 🖽 Agregar criterio de evaluación                       | п Quitar                           |

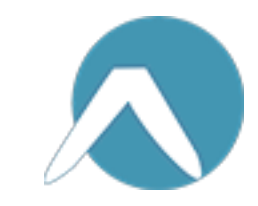

#### Seleccionar la escala de tiempo de la tarea

1. Para establecer cuándo se enviará la tarea o si se aceptarán tareas entregadas con retraso, seleccione **Editar** debajo del campo de fecha de vencimiento.

2. Seleccione las opciones que desee y haga clic en **Hecho**.

**Nota:** De forma predeterminada, no se seleccionará ninguna fecha de cierre, lo que permite que los alumnos entreguen las tareas con retraso.

| _            |                                                                           |             |                           |                      |       |
|--------------|---------------------------------------------------------------------------|-------------|---------------------------|----------------------|-------|
| $\checkmark$ | Programar para asignar en el futuro                                       | D           |                           |                      |       |
|              | Fecha de publicación                                                      |             | Hora de publicación       |                      |       |
|              | Viernes, 17 de abril de 2020                                              | ÷           | 22:13                     |                      | Ŀ     |
|              |                                                                           |             |                           |                      |       |
|              | Fecha de vencimiento                                                      |             |                           |                      |       |
|              | Fecha de vencimiento                                                      |             | Hora de vencimiento       |                      |       |
|              | Lunes, 27 de abril de 2020                                                | t.          | 12:59                     |                      | Ŀ     |
|              |                                                                           |             |                           | $\searrow$           |       |
|              | Fecha de cierre                                                           |             |                           |                      |       |
|              | Fecha de cierre                                                           |             | Hora de cierre            |                      |       |
|              | Lunes, 27 de abril de 2020                                                |             | 12:59                     |                      | Ŀ     |
| La f<br>Ent  | tarea se publicará el viernes, 17 de ab<br>rregas con retraso permitidas. | ril a las : | 22:13 y vencerá el lunes, | 27 de abril a las 1. | 2:59. |
|              |                                                                           |             | Cancel                    | ar List              | 0     |

#### Ver las calificaciones

En la pestaña Calificaciones, podrá realizar un seguimiento del progreso de los alumnos y acceder a sus calificaciones.

1. Vaya al canal **General** del equipo de clase y seleccione la pestaña **Calificaciones**.

Las tareas se muestran en las columnas y los alumnos se muestran en las filas. Las tareas están ordenadas por fecha de vencimiento, con la fecha más próxima en primer lugar. Desplácese hacia abajo o hacia los lados para seguir viendo las tareas.

Los trabajos de los alumnos tendrán diferentes estados.

- Visto: el alumno ha abierto y ha visto la tarea.
- Entregado: el alumno ha entregado la tarea y ya se puede calificar el trabajo.
- Devuelto o puntuación: una vez que califique el trabajo del alumno, se mostrará la puntuación que le haya asignado. Si la tarea no tiene puntuación, se mostrará Devuelto.
- En blanco: aún no se ha llevado a cabo ninguna acción en la tarea.

|                | Microsoft Teams              | Ľ | Busca o escribe                 |                              |                                 |
|----------------|------------------------------|---|---------------------------------|------------------------------|---------------------------------|
| L<br>Actividad | < Todos los equipos          |   | General Publicaciones Arc       | hivos Bloc de notas de cla   | se Tareas <b>Calificaciones</b> |
| Chat           |                              |   | Vencimiento antes de 3 de abril |                              |                                 |
| Equipos        | Álgebra                      |   |                                 | Evaluar las<br>expresiones - | Evaluar las<br>expresiones -    |
| Tareas         | General                      |   | Q Buscar alumnos                | 3 de abril • 100 puntos      | 1 de abril ∙ 100 puntos         |
| <b>=</b>       | Rincón de puntos adicionales |   |                                 |                              |                                 |
| Calendario     | Grupo 4 👌                    |   | JN Nevárez, José                |                              |                                 |
| Llamadas       | Ayuda para los deberes       |   | NP Padilla, Naiara              |                              |                                 |

| encimiento antes de 3 de abril Exportar a Exce |                              |                              |                              |                              |                            |  |  |  |  |  |  |
|------------------------------------------------|------------------------------|------------------------------|------------------------------|------------------------------|----------------------------|--|--|--|--|--|--|
|                                                | Evaluar las<br>expresiones - | Evaluar las<br>expresiones - | Evaluar las<br>expresiones - | Evaluar las<br>expresiones - | Evaluar las<br>expresiones |  |  |  |  |  |  |
| Q Buscar alumnos                               | 3 de abril • 100 puntos      | 1 de abril - 100 puntos      | Hoy - 100 puntos             | 20 de marzo - 100 puntos     | 5 de marzo - 10            |  |  |  |  |  |  |
| JN Nevárez, José                               |                              |                              |                              |                              |                            |  |  |  |  |  |  |
| NP Padilla, Naiara                             |                              |                              |                              |                              |                            |  |  |  |  |  |  |
| MT Tórrez, Miguel                              |                              |                              |                              |                              |                            |  |  |  |  |  |  |
| SV Valladares, Sergio                          |                              |                              |                              |                              |                            |  |  |  |  |  |  |
| R Robledo, Isabel                              |                              |                              |                              |                              |                            |  |  |  |  |  |  |
| JA Alcalá, Jorge                               |                              |                              |                              |                              |                            |  |  |  |  |  |  |
| BM Melgar, Beatriz                             |                              |                              |                              |                              |                            |  |  |  |  |  |  |
| Sevilla, Larissa                               |                              |                              |                              |                              |                            |  |  |  |  |  |  |
| AF Fontiveros, Asier                           |                              |                              |                              |                              |                            |  |  |  |  |  |  |
| og Godínez, Óscar                              |                              |                              |                              |                              |                            |  |  |  |  |  |  |
| Amilia Dadea                                   |                              |                              |                              |                              |                            |  |  |  |  |  |  |

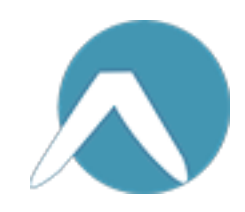

#### Comenzar a calificar

Puede hacer clic en cualquier celda de la pestaña Calificaciones para editarla.

1. Para comenzar a calificar, seleccione **Más opciones** ••• en la celda y luego seleccione **Abrir trabajo del alumno**.

2. Se abrirá la tarea del alumno, donde podrá rellenar los campos de **Comentarios** y **Puntos**.

3. Para escribir comentarios en el propio documento, seleccione **Editar documento** y luego elija entre las opciones de edición en la aplicación de escritorio o en el explorador web.

4. Haga clic en las flechas junto al nombre del alumno para desplazarse entre las tareas del alumno.

5. Seleccione **Devolver** cuando haya terminado de calificar la tarea y desee devolvérsela al alumno. Una vez hecho esto, el alumno recibirá una notificación y podrá ver los comentarios.

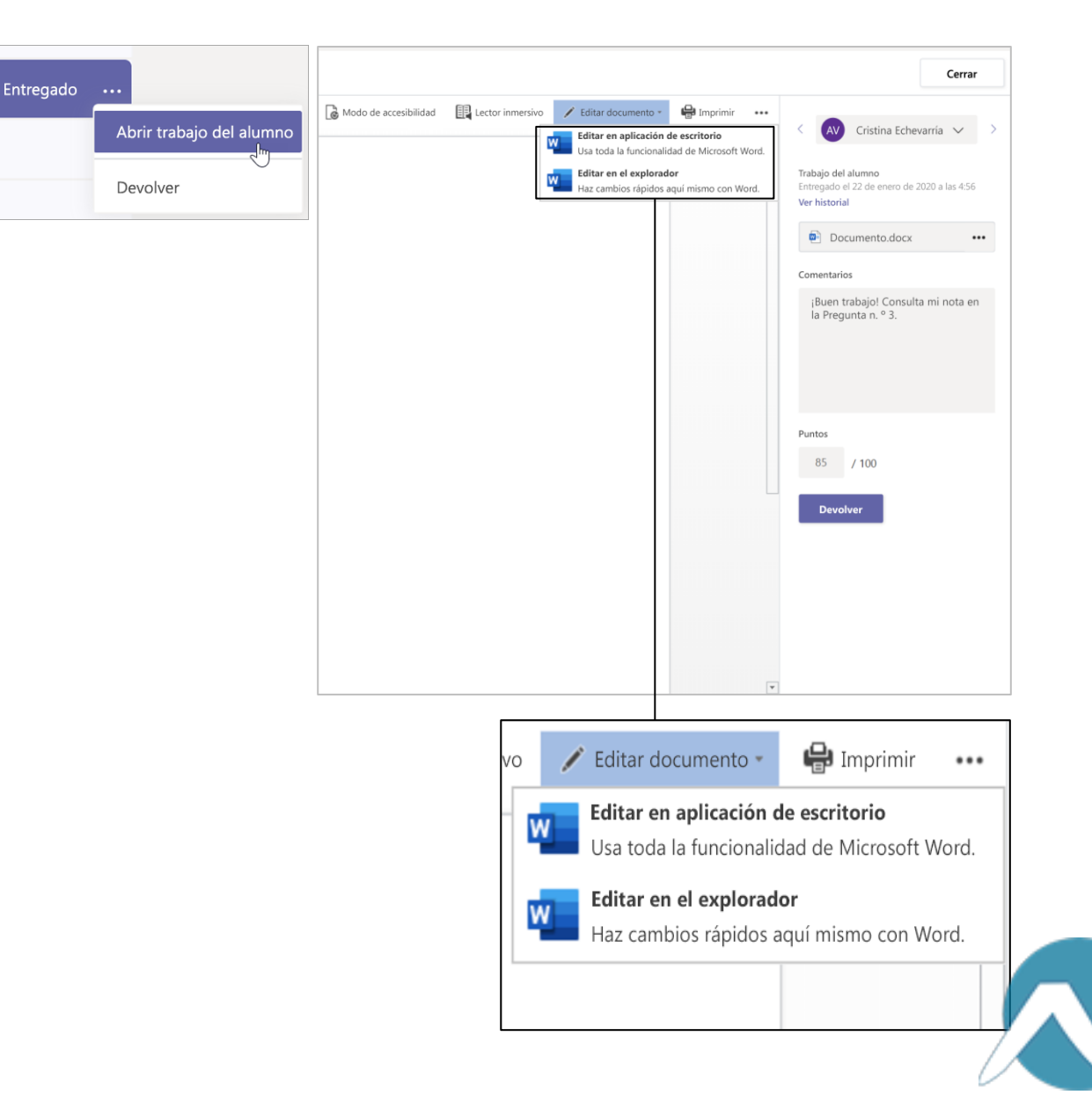

#### Devolver varias calificaciones a la vez

1. Para devolver las calificaciones de varios alumnos a la vez, haga clic en la pestaña **Tareas**.

2. Seleccione una.

3. Ahí puede escribir los comentarios y la puntuación sin abrir el trabajo del alumno.

4. Use las casillas de verificación para seleccionar los trabajos que va a devolver o, si lo desea, selecciónelos todos.

5. Haga clic en **Devolver**.

**Sugerencia:** Obtenga más información sobre la <u>pestaña Calificaciones</u> y sobre cómo <u>revisar los trabajos de los alumnos</u>.

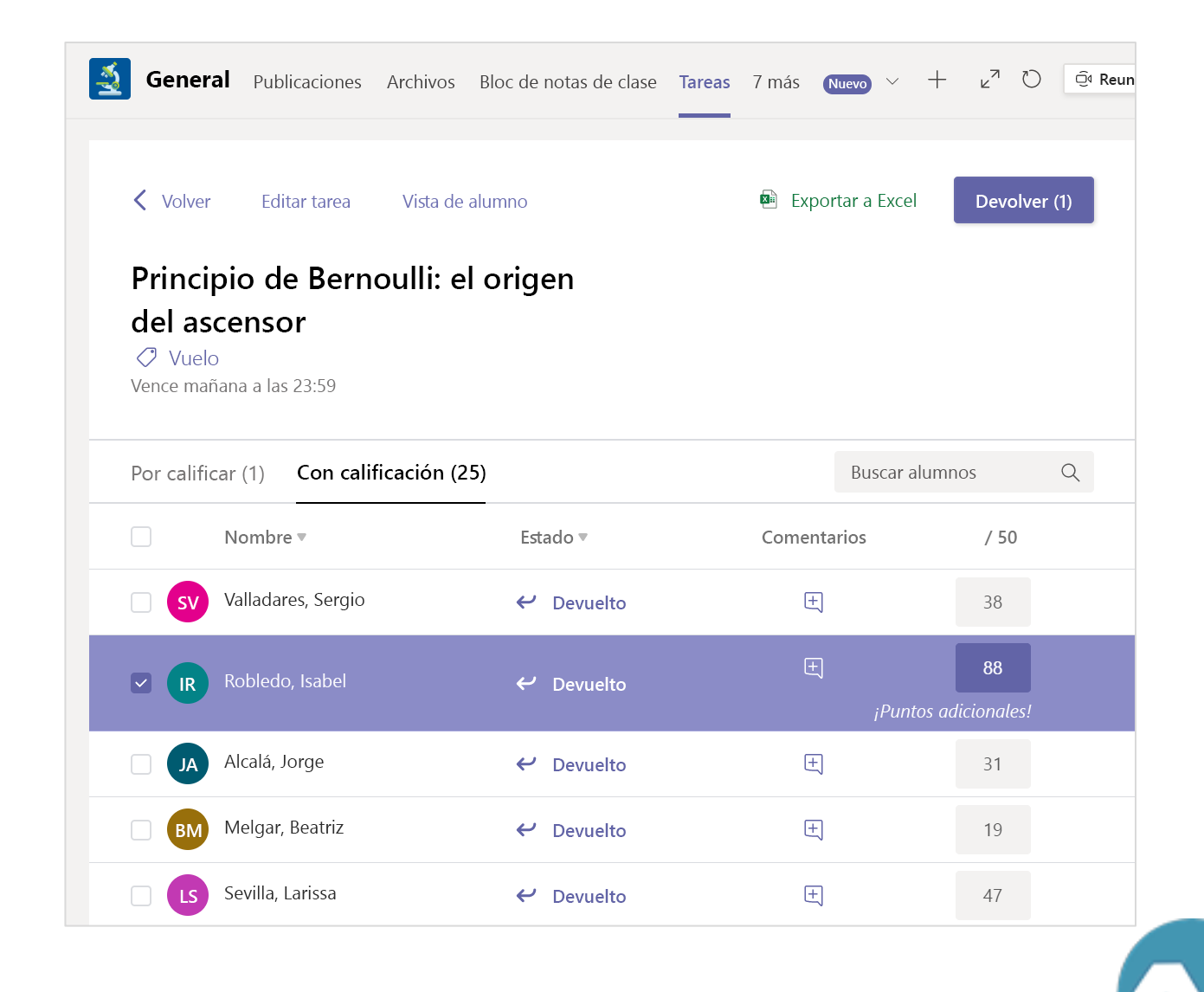

Microsoft Teams para el ámbito educativo | Guía de inicio rápido para educadores

## Bloc de notas de clase en Teams

Use el Bloc de notas de clase integrado del equipo de clase para trabajos, actividades y colaboraciones adicionales de la clase.

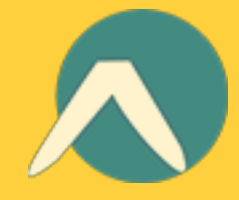

#### Configurar el Bloc de notas de clase

El Bloc de notas de clase proporciona a cada alumno un sitio para tomar notas y colaborar con la clase.

1. Para configurar uno en el nuevo equipo de clase, vaya al canal **General**.

2. Seleccione la pestaña **Bloc de notas de clase** y seleccione **Configurar un bloc de notas de clase de OneNote**.

3. Siga los pasos de configuración.

Más información: <u>Usar el Bloc de notas de clase en</u> <u>Teams</u>.

General Publicaciones Archivos Bloc de notas de clase Tareas Calificaciones Proporciona a los alumnos un espacio privado para las notas y un lienzo para que colaboren en él.

Configurar un bloc de notas de clase de OneNote

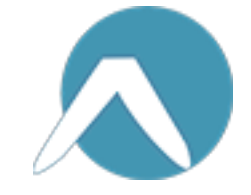

Microsoft Teams para el ámbito educativo | Guía de inicio rápido para educadores

## Más recursos

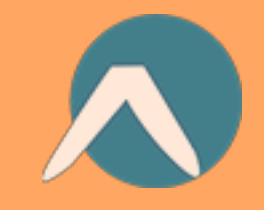

#### Recursos de Microsoft Teams

#### ¿Necesita ayuda con Teams inmediatamente?

Seleccione ⑦ **Ayuda** para encontrar respuestas sin salir de la aplicación.

#### **Microsoft Educator Center**

Conozca nuestras herramientas con un desarrollo profesional a su propio ritmo.

education.microsoft.com

#### Centro de ayuda de Educación

Encuentre respuestas rápidamente por producto. support.office.com/education

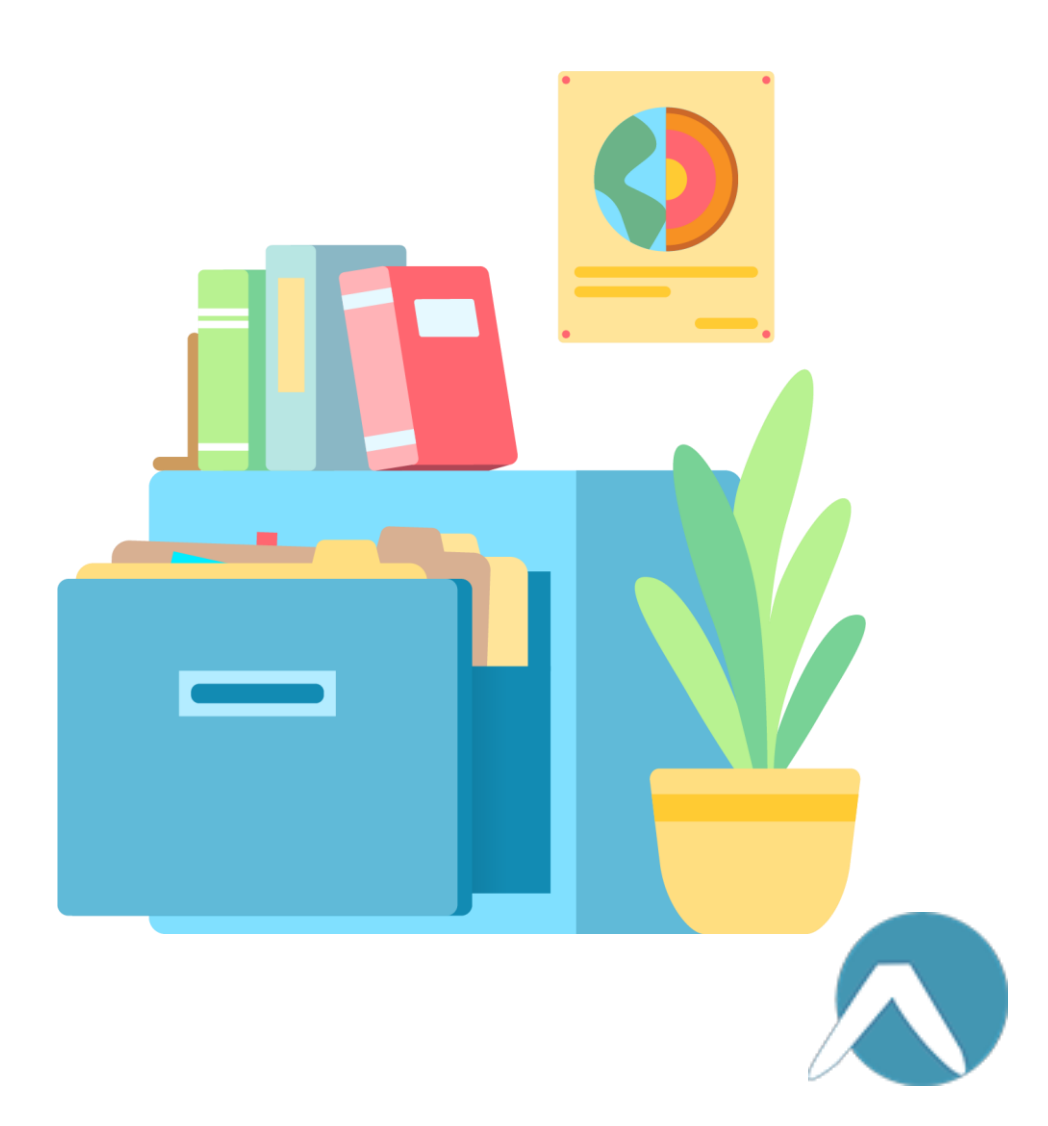